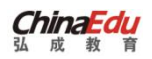

# 学士学位外语考试

### 学生手机端操作手册

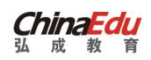

# 

#### 目录

弘成科技发展有限公司

## 一、手机端的注册和登录

学位外语移动端报名采用关注公众号"弘成慧考"或者直接通过 院校老师发放登录二维码扫码登录学员移动平台两种方式。

学生关注微信公众号注册登录

学生打开微信,搜索"弘成慧考"公众号,点击【考试】菜单, 选择【学位外语考试】二级菜单,跳转到院校选择页面,选择对应的 院校点击,进入学员登录页面。

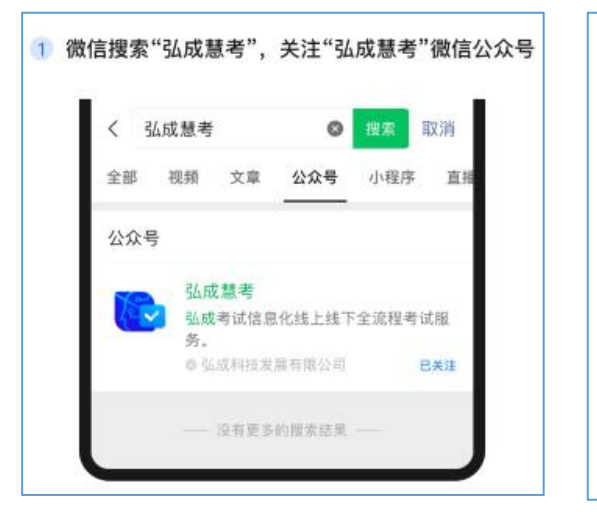

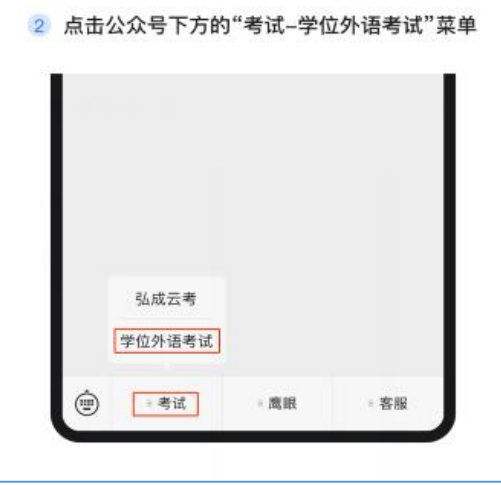

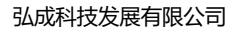

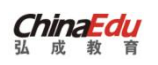

| 3 选择您所要报考的院校 |       |            | 4 登录        | 报名   |
|--------------|-------|------------|-------------|------|
| × 选择报考院校     |       | 成人字征外语报名平台 |             | 报名平台 |
| в            |       |            |             |      |
| 北华大学         |       | Ä          | 8 清晰入用户名(学生 |      |
| 白城师范学院       |       | B          | 合 请输入密码     |      |
| BD演示-吉       | 林师范大学 | E          |             |      |
| D            |       | F<br>Q     | 图 環輸入陸证明    | 1007 |
| 电子科技大        | 学中山学院 | H          |             | _    |
| 东北电力         |       | ĸ          | 登录          |      |
| 大连大学         |       | м          | 还没有账号? 立即注册 | 忘记密码 |

学生若有账号,则可直接输入账号和密码,用户名默认为身份证号,初始密码默认为身份证后六位,输入图片验证码,点击登录即可。

| 成人学位外语报名平台           |       |  |  |  |  |
|----------------------|-------|--|--|--|--|
| 8 569322199609084536 |       |  |  |  |  |
| ÷ • • • • • •        |       |  |  |  |  |
| 🖂 1t7u               | 1t 78 |  |  |  |  |
| 登录                   |       |  |  |  |  |
| 还没有账号? <b>立即注册</b>   | 忘记密码  |  |  |  |  |
|                      |       |  |  |  |  |

学生若没有账号,则可进行立即注册,填入姓名,选择证件类型 (默认身份证),输入证件号,输入手机号,设置密码,信息填完之 后点击注册。 建议密码为:证件号后六位。请务必牢记密码,如若忘记,请务 必3月28日前(即考前一天)在报名系统登录页面,点击"忘记 密码"自行找回,该密码为本次考试唯一密码。

| ×                | 用户注册              |   |
|------------------|-------------------|---|
| 姓名<br>张敏         |                   |   |
| 证件类型<br>身份证      |                   | > |
| 证件号<br>569322199 | 609084536         |   |
| 手机号<br>151253636 | 98                |   |
| 设置密码<br>•••••    | • •               |   |
| 确认密码<br>•••••    |                   |   |
|                  | 注册                |   |
|                  | 已有账号, <b>返回登录</b> |   |

注册完成自动回到登录页面,输入用户名(设置的证件号),密 码(设置的密码)、验证码,点击登录。

另外,学生也可以通过老师分享的二维码,进行扫码登录。该二维码可以找院校老师问询。管理员首页有院校二维码。

若学校老师统一在报名交流群里分享报名二维码或者链接,则学员可直接扫二维码或者打开报名链接,进入登录页面直接进行报名。

二、报名

学生登录成功,自动跳转到首页,若首页提示密码过于简单(符 合密码规则字母加数字的密码无此提示),可以去设置新密码,可关 掉该提示!

首页"报名"栏,点击【报名】,则可进入到报名页面,进入报 名页面后弹出报名须知,自动10秒倒计时,倒计时结束,点击【本 人已认真阅读,同意报考】。

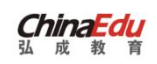

#### 弘成科技发展有限公司

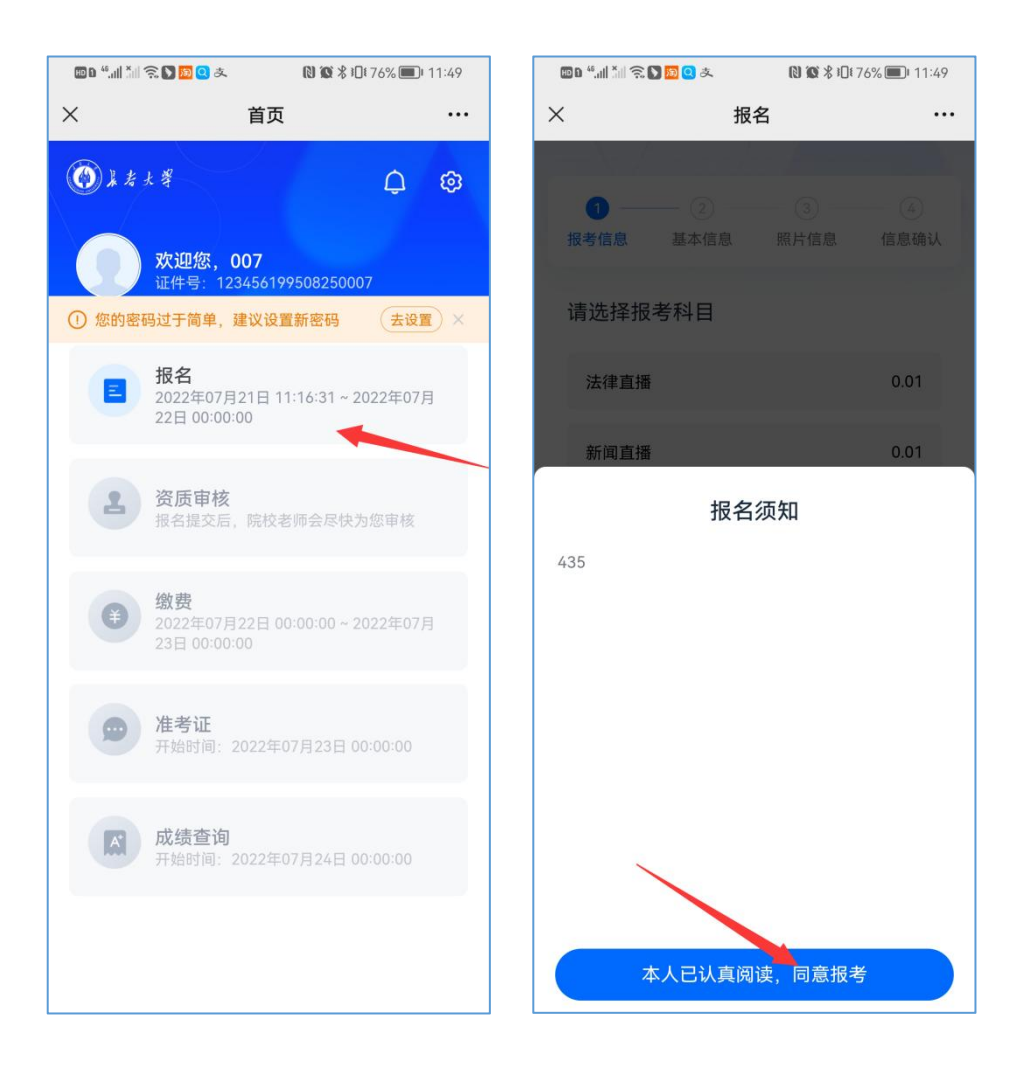

进入到科目选择页面,学生根据自己报名的课程进行课程选择,选择完成点击【下一步】。

进入到基本信息填写页面。基本信息填写后,若对前面填写信息 有疑虑,则可点击【上一步】进行信息编辑;若确认无误可点击【下 一步】。

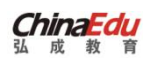

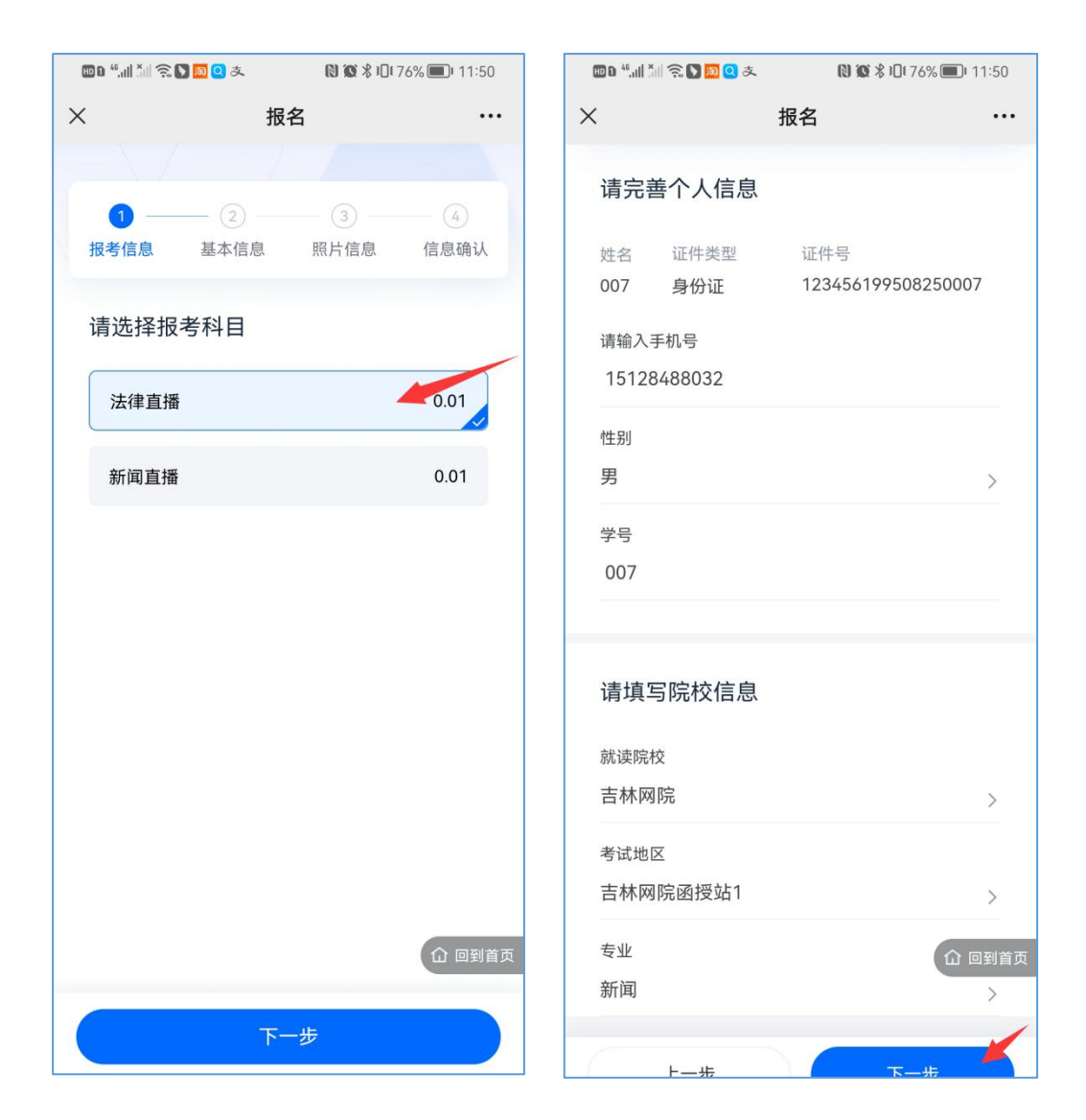

进入到照片上传的步骤。

点击添加照片,则可调用相机功能,进行拍照上传,或者调用相册,选择照片上传。

在校方有明确照片上传要求的情况下,例如使用"白底免冠"证件照,则不建议此拍照方法,建议提前保存免冠证件照电子版上传。

#### 照片上传要求:

(1) 必须是报考本人真实 "免冠白底"照片,不许带眼镜,照 片应清晰可识别身份,不允许上传美颜或 PS 后的照片,过于模糊的 照片无法上报成功。如因上传的照片有问题,导致人脸识别比对不通 过,最终无法进入考场的情况,后果自负。

(2) 上传照片应严禁佩戴或漏出帽饰,包括发卡、项链、耳环、 耳钉、鼻环、唇钉、眼镜等。

(3) 不得穿着奇装异服, 衣着避免复杂图案、条纹。

(4) 嘴唇应自然闭合,头发梳理整齐,不得遮挡眉毛、眼睛和 耳朵,长发者建议束发。

(5) 严禁化浓妆, 佩戴有色隐形眼镜、美瞳等。

(6) 照片必须是标准 JPG、JPEG、PNG 格式的"竖版"照片, 文件最大不超过 3MB;建议宽高比例为 3:4。

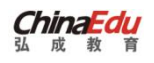

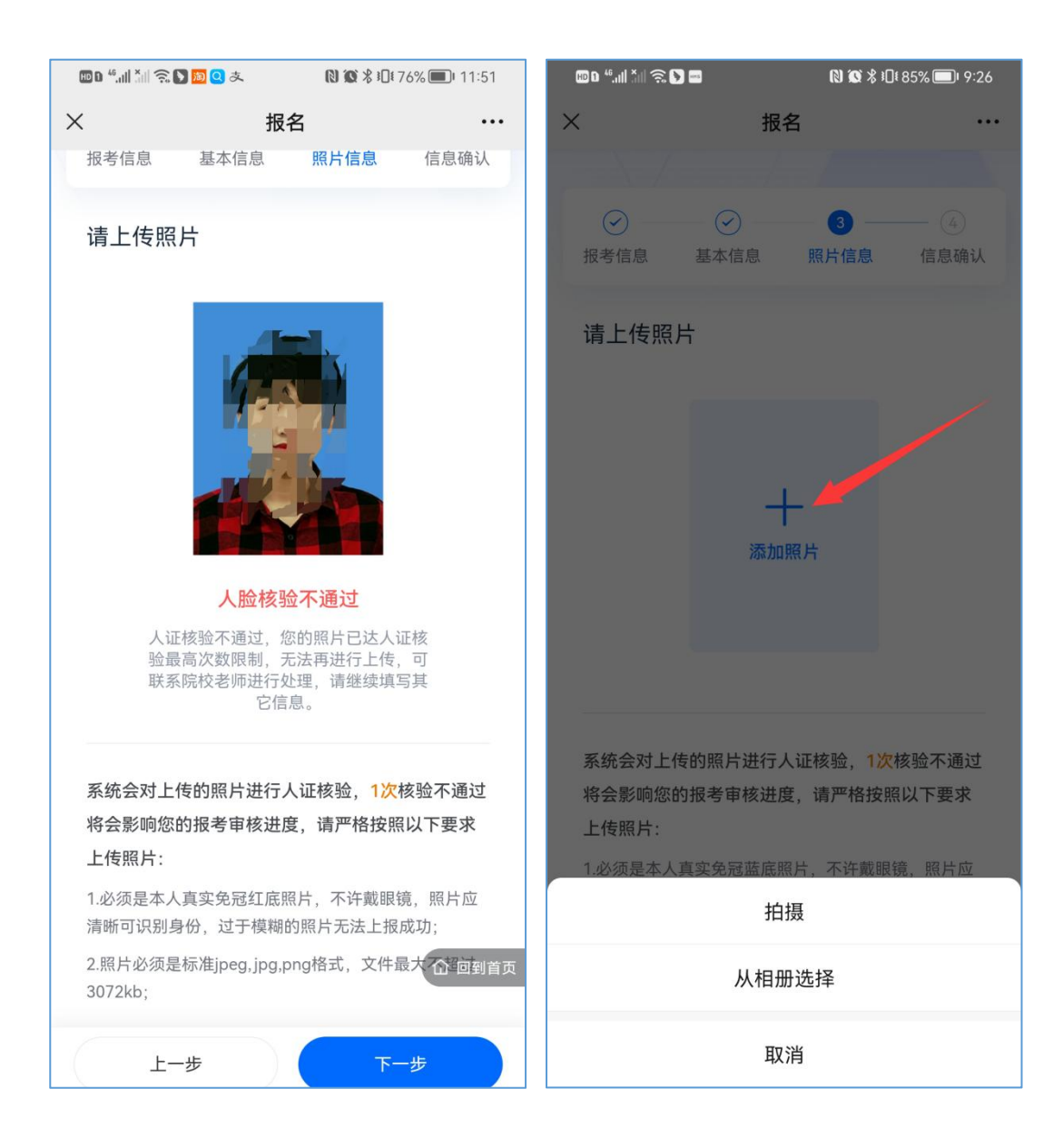

上传后,系统会调用公安系统进行人脸对比,若一致则提示"系统通过",若不一致则提示"人脸核验不通过"。若当前上传次数已用尽,则不能继续上传。请继续完成报名,报名提交后可联系院校老师。

点击【下一步】确认报名信息,检查报名信息填写内容。若有疑虑,则可返回进行信息编辑;若信息无误,则勾选本人承诺信息,点 击确认报名,则报名成功。

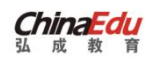

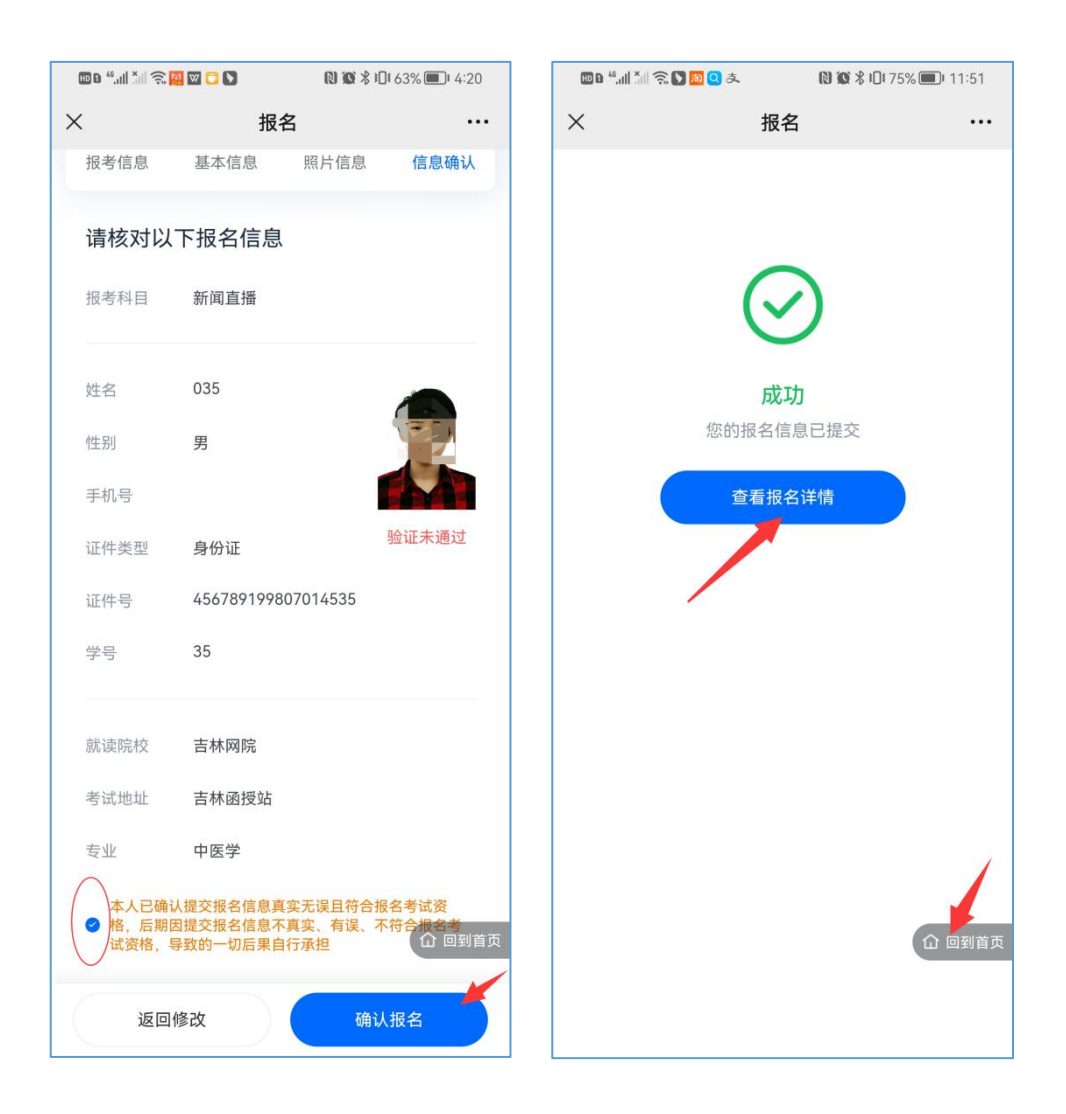

报名成功后,可点击查看报名详情(报名详情查看完毕,点击【回 到首页】悬浮按钮,回到首页),或者点击【回到首页】悬浮按钮, 回到首页等待审核通过进行缴费。

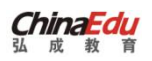

| 🔟 D. 44, all 🐔 🕽 🖸 | ) <mark>10</mark> Q よ | ℕ 🕲 🖏 ፤Ω፤ 75% 💷 । 11:51 |
|--------------------|-----------------------|-------------------------|
| ×                  | 报名                    |                         |
| 报考科目               | 法律直播                  |                         |
| 姓名                 | 007                   |                         |
| 性别                 | 男                     |                         |
| 手机号                | 15128488038           |                         |
| 证件类型               | 身份证                   | 验证未通过                   |
| 证件号                | 12345619950           | 8250007                 |
| 学号                 | 0070                  |                         |
| 就读院校               | 吉林网院                  |                         |
| 考试地区               | 吉林网院函授如               | 占1                      |
| 专业                 | 新闻                    |                         |
|                    |                       |                         |
|                    |                       |                         |
|                    |                       | ① 回到首页                  |

点击资质审核,查看审核状态,待审核请同学等待审核通过(审 核时间 2-3 天左右),若审核通过,则等待缴费开始时间进行缴费。

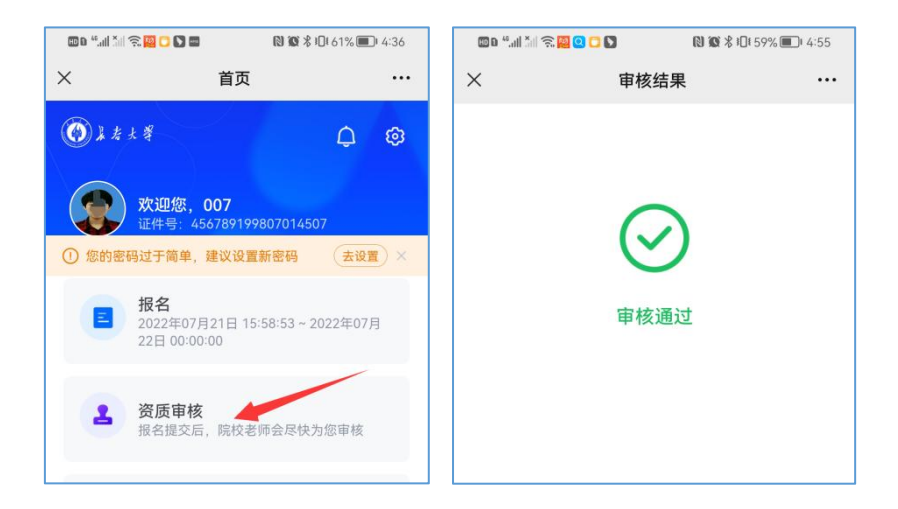

若未设置资质审核(首页报名流程中资质审核不显示),则默认 提交报名信息自动审核通过,可等待缴费时间开始直接缴费。

三、缴费

如果缴费时间到,可点击首页缴费,进入缴费页面,核实需缴费的科目点击【立即支付】

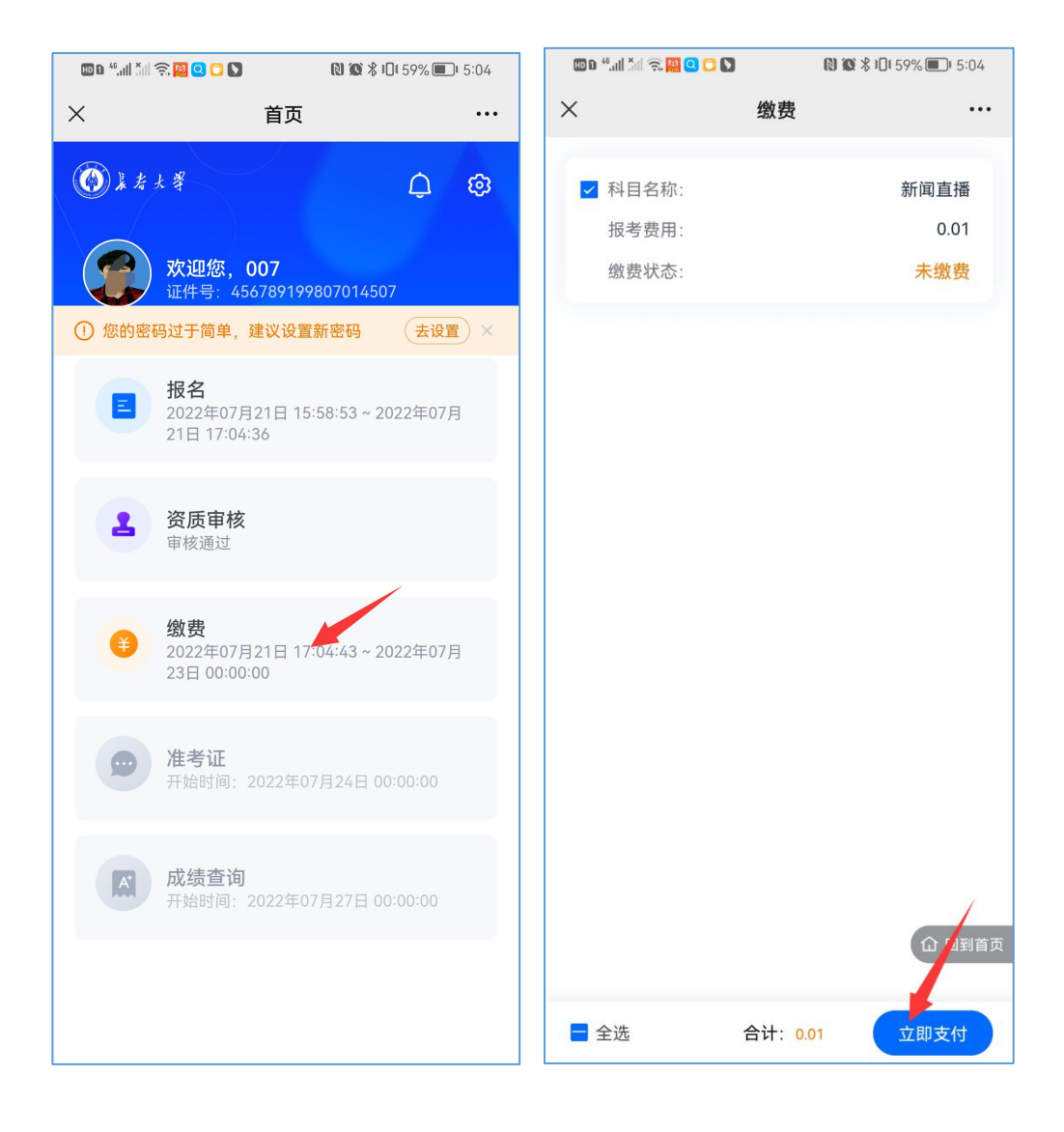

进入缴费引导页,点击更多 (三个点), 拉起浏览器。

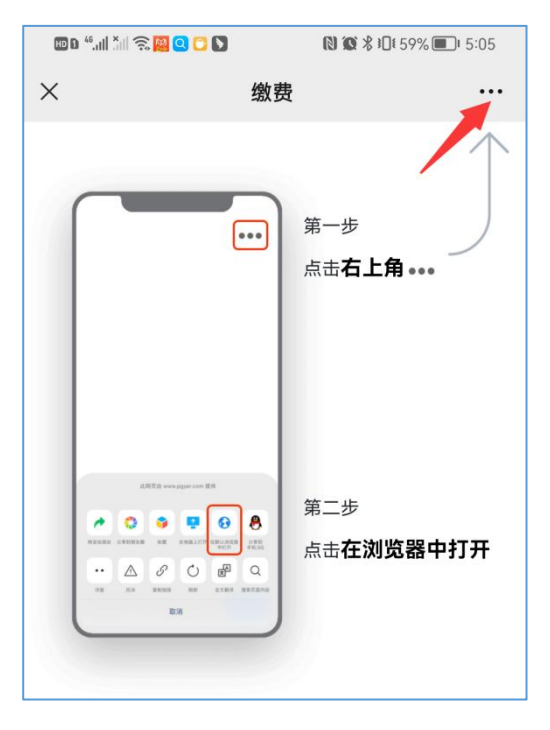

### 选择常用浏览器。

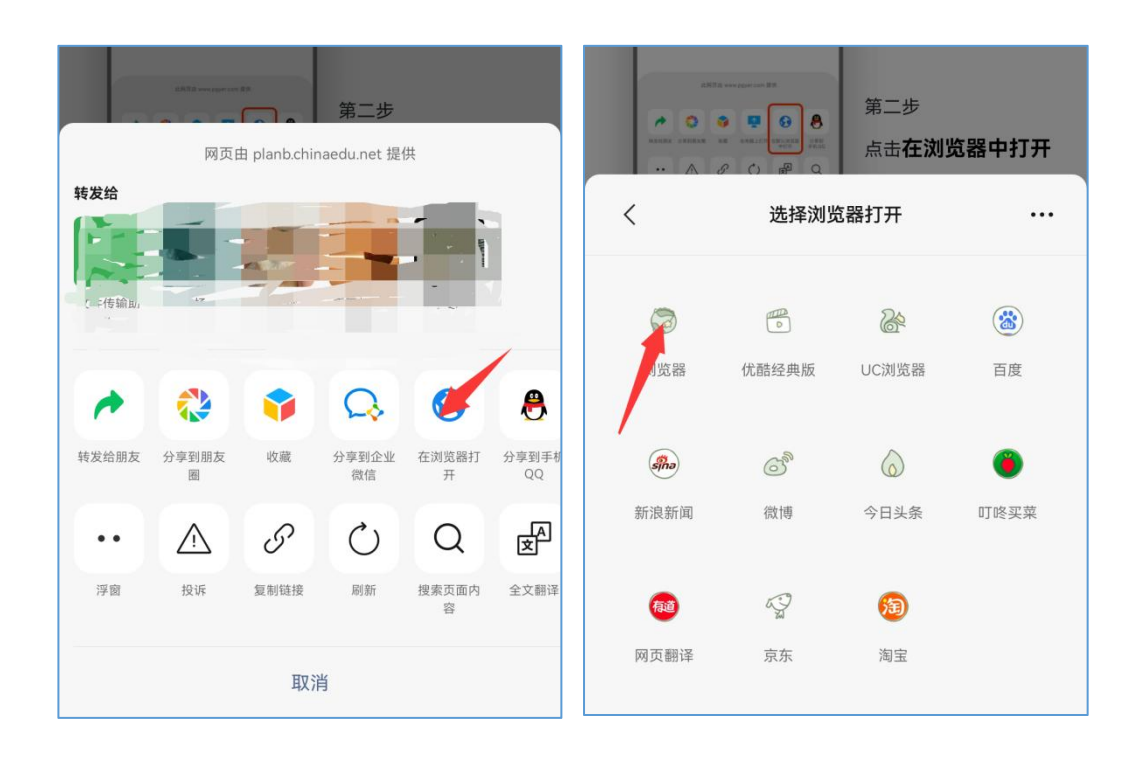

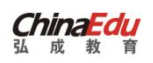

### 打开支付宝 APP 进行付款,点击下方【打开】按钮。

### 支付成功后,点击支付宝中的【完成】。

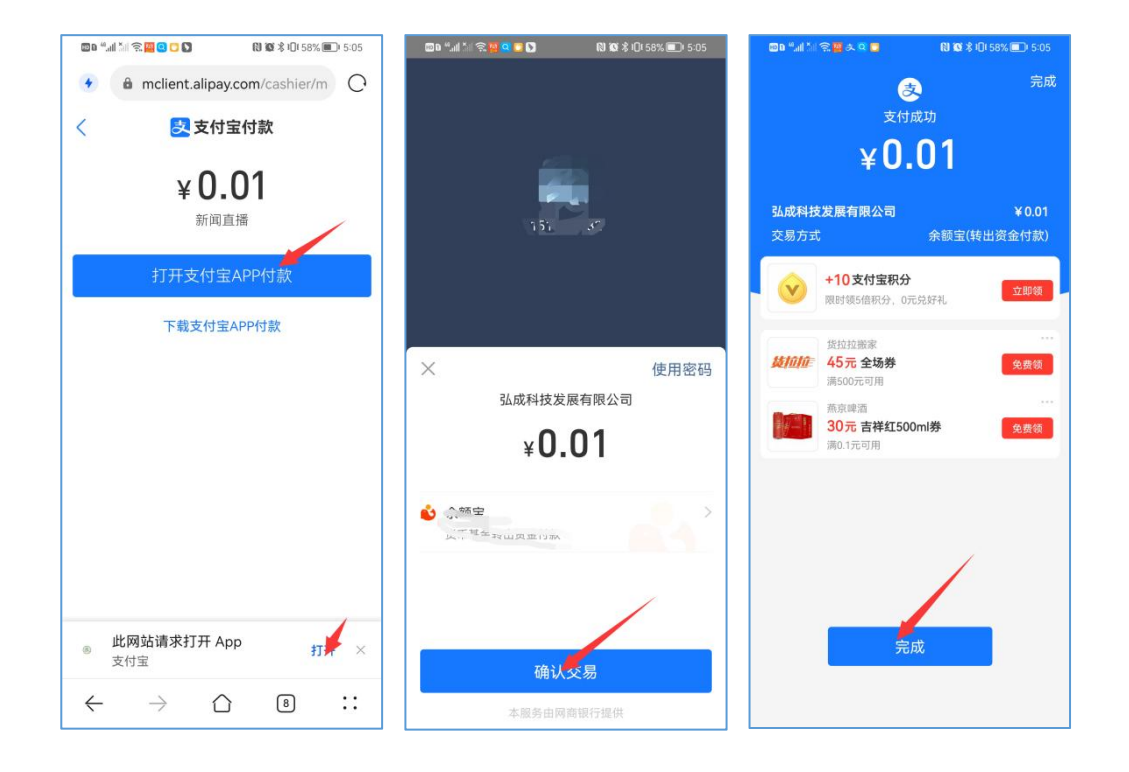

自动跳转到浏览器支付页面,弹出提示框"已完成操作,请回到原操作页面,查看缴费状态"。

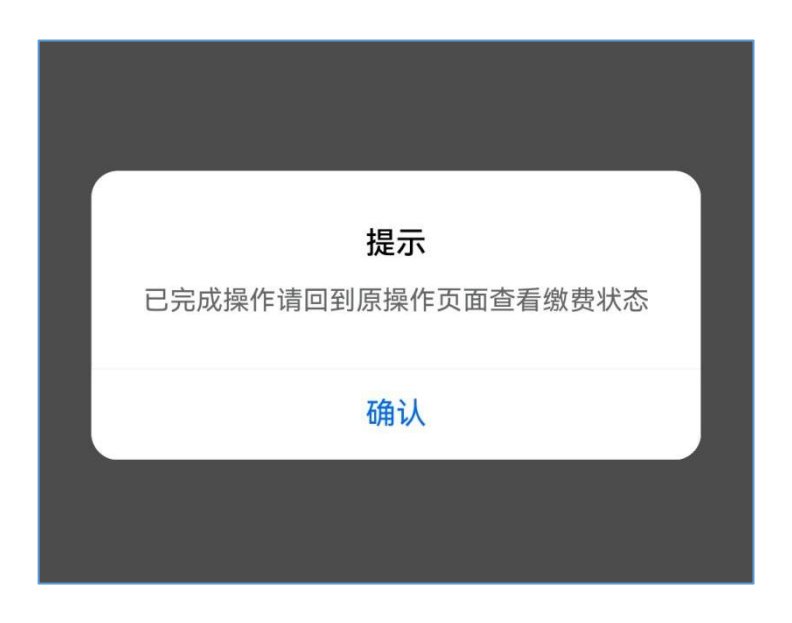

无需点击确认(若点击确认则回到选择院校页面,可在浏览器重 新选择院校进行登录操作),请同学们及时切换到微信页面(默认回 到缴费引导页),点击回到首页悬浮按钮返回首页点击缴费,查看缴 费状态,若已支付完成则提示已交费,若未提示未支付则需完成支付 操作。

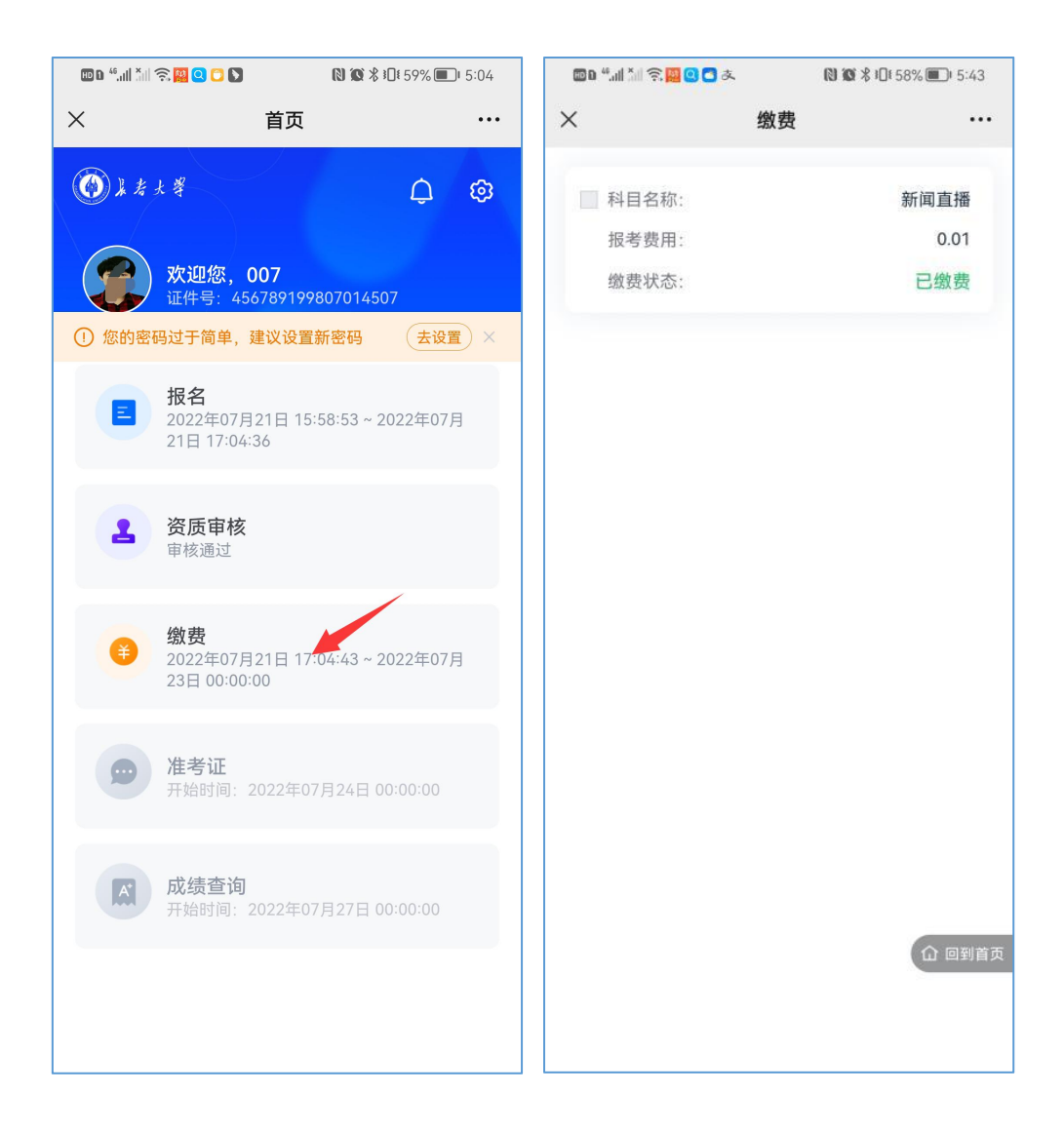

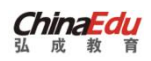

弘成科技发展有限公司

## 四、查看和下载准考证

打开首页,如果准考证开始查询时间已到,点击准考证,则进入 到准考证页面,可查看准考证,准考证查看完毕可返回首页。

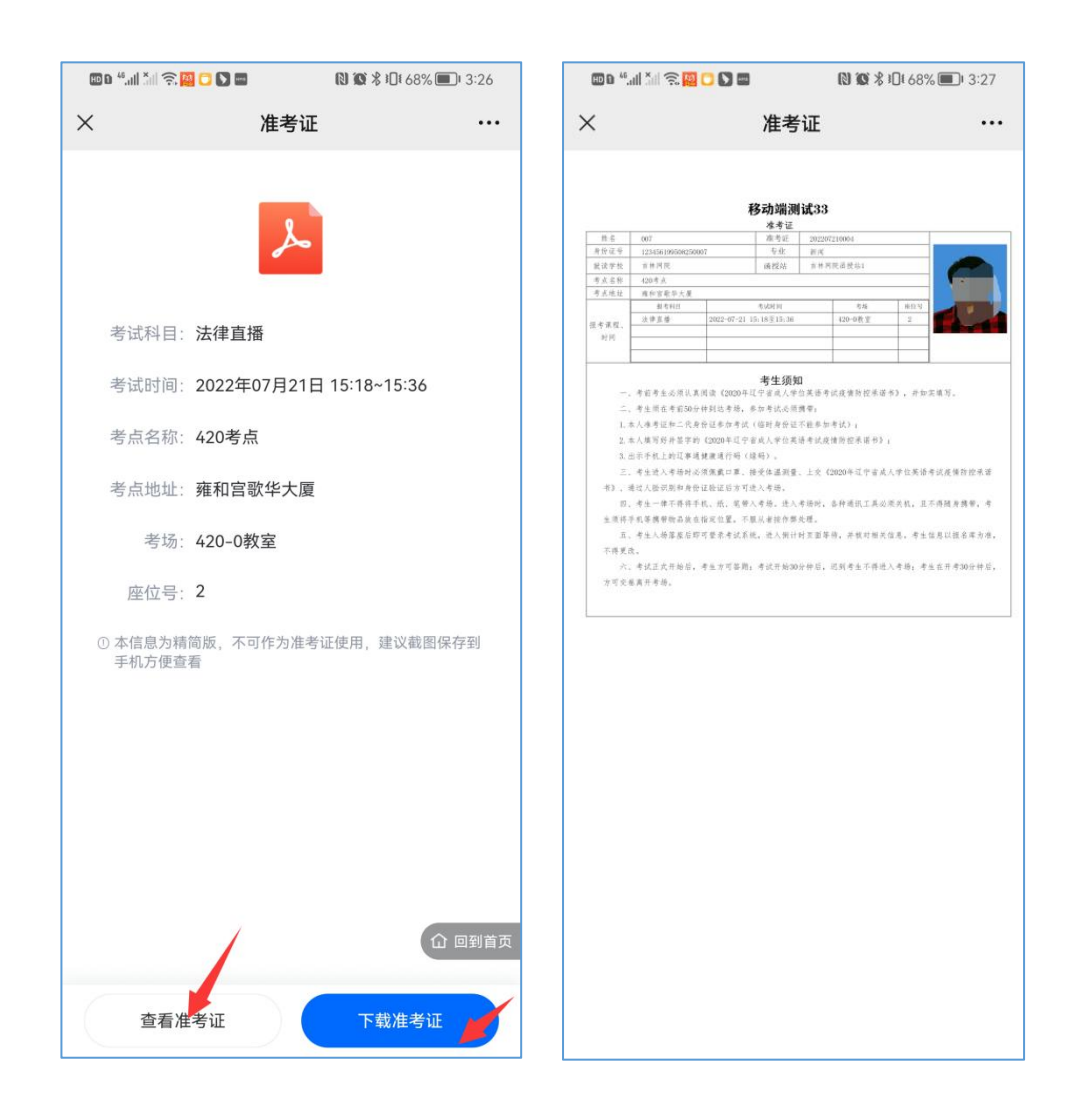

如果需要下载准考证,点击【下载准考证】,则提示已复制准考证链接,可在浏览器中粘贴下载准考证,下载完毕可在浏览器下载文

第 17 页

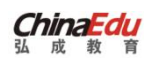

### 件中查询。

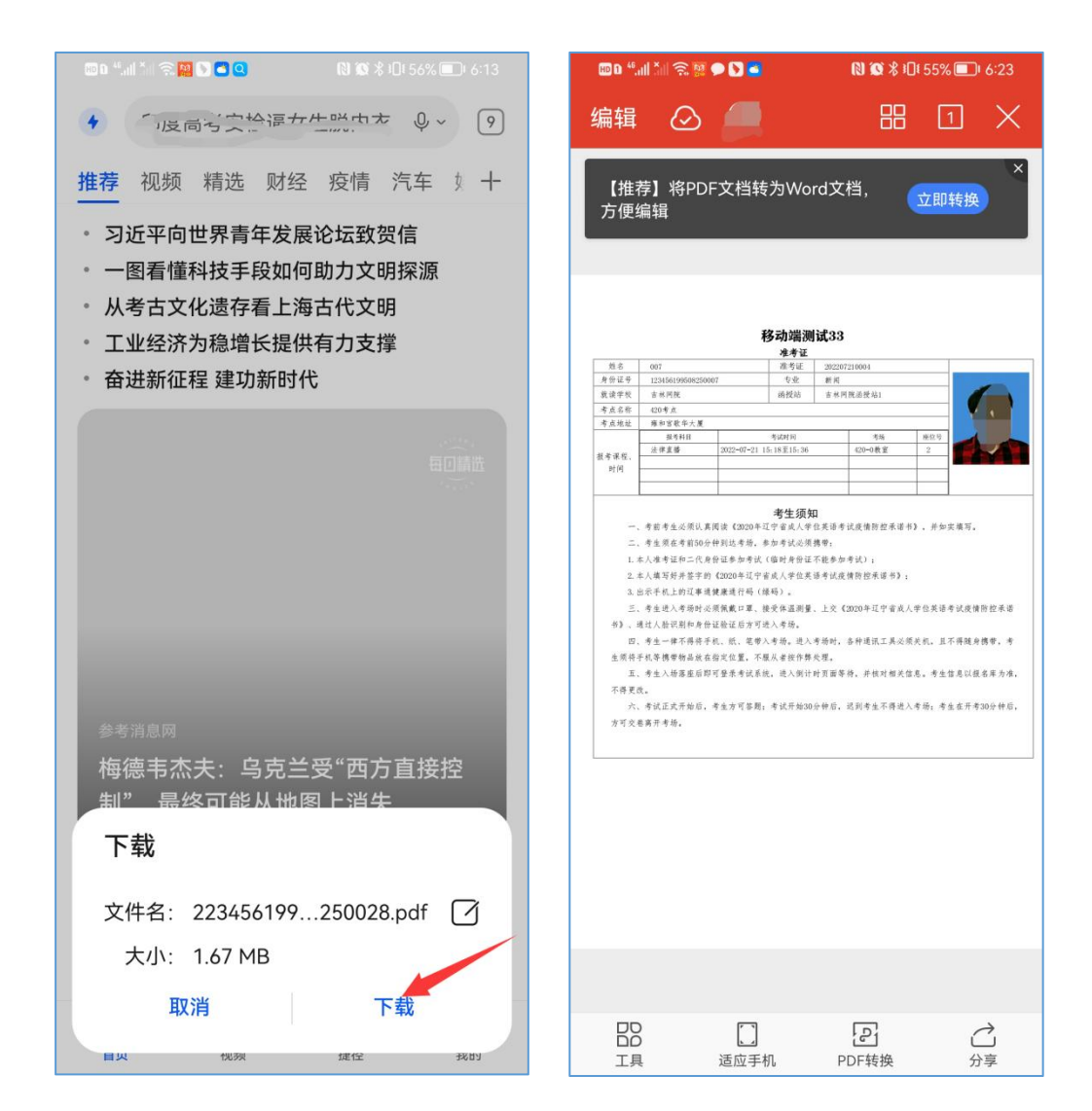

### 五、成绩查询

打开首页,如果成绩查询时间已到,点击成绩查询,则进入到成

绩查询页面,可进行成绩查询。

点击【查看合格证】,进入合格证查询页面,查询页面可进行合格证下载,步骤同准考证下载。(若未配置打印合格证则学生成绩页面只显示成绩无查看合格证按钮)。

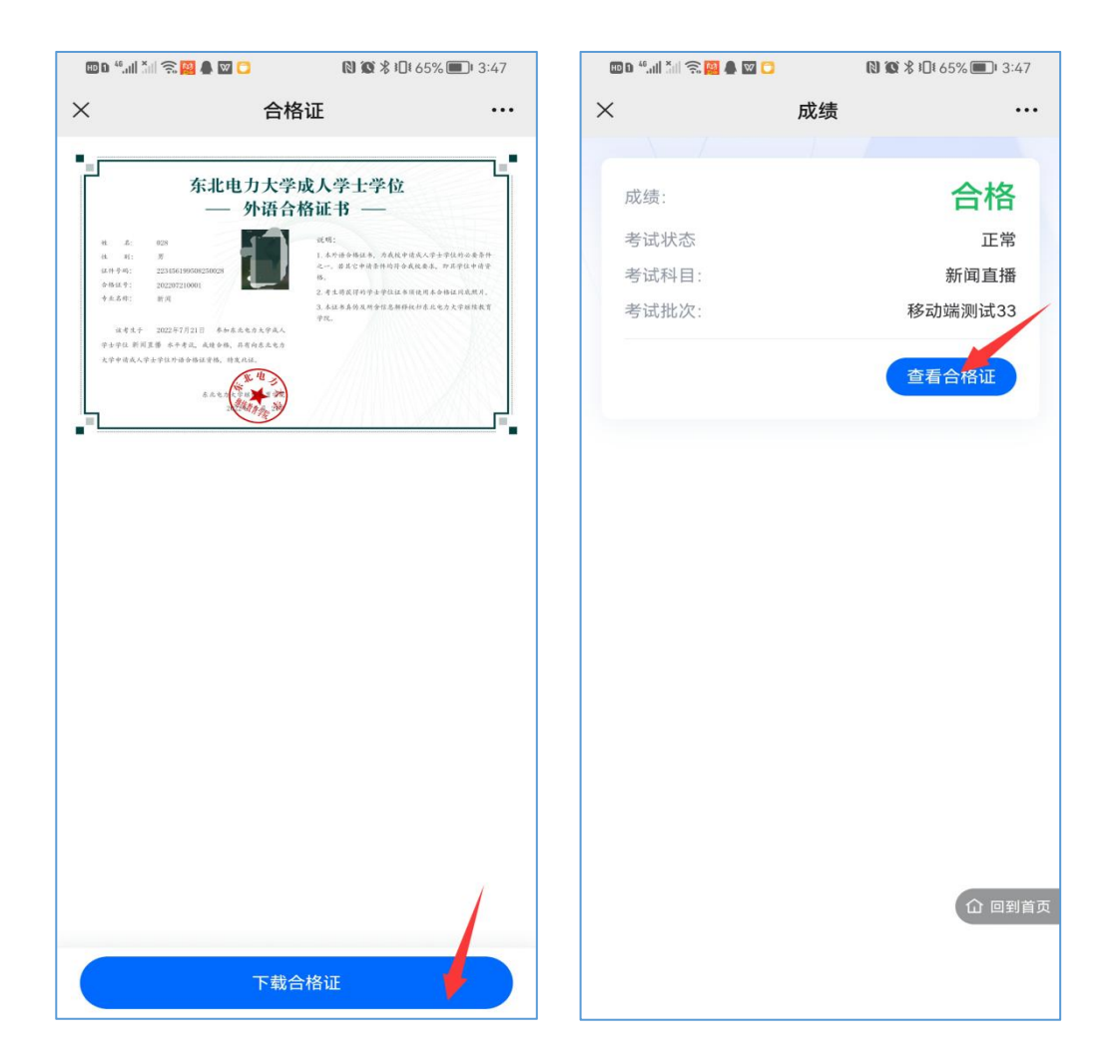